## 大会申し込みファイルの送信方法について

2020年度より、申し込みファイルの送信方法が変更になります。 以下の手順でお願いします。

※急な変更がある場合は HP に掲載しますので、そちらの指示に従ってください。

① お手持ちの PC (公立高校は統合 ICT など)のインターネットを開けて、大阪高体連バドミントン部のホームページを開いてください。

| + × <イベミオハ歴転筒和効や等高成大 🐳 🔍 🔍                                |                                                            |                                     |                                                           |
|-----------------------------------------------------------|------------------------------------------------------------|-------------------------------------|-----------------------------------------------------------|
| <ul> <li>         ・ ・ ・ ・ ・ ・ ・ ・ ・ ・ ・ ・ ・ ・ ・</li></ul> | ] 探求ネタ 📄 Web html Bootst 🦹 [楽天市場] 応援                       | ij 🧮 About ★ Bookmarks 🎯 My SoftBar | <ul> <li>          ・ ● ● その他のブックマー      </li> </ul>       |
|                                                           | 大阪高等学校体育連盟バドミ<br>Osaka High School Athletic Federation Bar | : ントン専門部<br>minton Division         | •                                                         |
|                                                           | 大会情報 がお知らせ<br>Tournament Information                       | リンク お問い合わ<br>Links Contact          | ť                                                         |
| 高体連の大会に                                                   | :出場するためには、個人登録とともに各年度当初に学                                  | 校からの高体連加盟(男女別)が必要です                 |                                                           |
|                                                           | お知らせ (3/23)<br>顧問会議、申込ファイルなどの案内は詳<br>詳細はこちら                | 田をご覧ください。                           |                                                           |
| あ 加 ら せ                                                   | TION<br>大阪専門部より                                            | RMATION<br>込み<br>2019冬の大会           | お知らせ<br>INFORMATION<br>Patronecer<br>高体連からのお知らせ<br>(3/23) |
|                                                           | *                                                          | <b>Y</b> ()                         |                                                           |

② 「各大会申し込み」をクリック

| G 🚹 🖬 osaka-ns-badr                                 | ninton.jp/2020/03/10/各大会甲                             |                           | forment marine The Alexander Alex | andreada 🤗 M. C. ADarda I. M.                           |                            |
|-----------------------------------------------------|-------------------------------------------------------|---------------------------|-----------------------------------|---------------------------------------------------------|----------------------------|
| 9 📋 Sarari からのインホ 📋 🛙                               | 1転車 🔄 Badminton 📋 架氷-                                 |                           | 【余大市場】 応援 旗 😁 About 🍸 E           | sookmarks 🤯 My SoftBank   9.                            | » 🔲 その他の                   |
|                                                     | ホーム                                                   | 大会情報お知知                   | lらせ リンク                           | お問い合わせ<br>Contact                                       |                            |
|                                                     | 高体連の大会に出場す                                            | るためには、個人登録とともに名           | -年度当初に学校からの高体連加盟                  | (男女別)が必要です                                              |                            |
| Ø                                                   | *                                                     | *                         | •                                 | 6                                                       | ***                        |
| 春の大会<br>大阪高等学校専奏バドミントン競技会<br>単全国高等学校総合体育大会大阪府予<br>選 | 夏の大会<br>大阪高等学校総合体育大会バドミント<br>ン競技の部                    | その大会<br>大阪高等学校パドミントン選手権大会 | 過去の結果<br>大阪3大会・近畿・全国大会            | 大阪専門部より<br>遠手・顧問・監督さんへ                                  | 学校対抗戦について<br>選手・監督・コーチ等の変更 |
|                                                     | MATION<br>体達からのお知らせ<br>y joonp / Exeepik<br>ページかんだいます |                           | <b>0</b> 2020.03.10               | サイト内を検索<br><b>最近の投稿</b><br>高体連からのお知<br>各大会申し込み<br>忘れ物連絡 | Q<br>6ぜ (3/23)             |
| 大会中し込みは下記の                                          | ページから行います。<br>門部エントリーページ                              | >                         |                                   | 棄権連絡<br>個人情報及び肖像                                        | 権に関する取り扱いに                 |

- ③ 「高体連バドミントン専門部エントリーページ」をクリック
- ④ ここで ID とパスワードを求められるので、文書で送られたものを入力してください。
- 送られていない学校は、市立南高校・または千里高校までご連絡ください。
- ⑤ 入力すると、以下の画面になります。

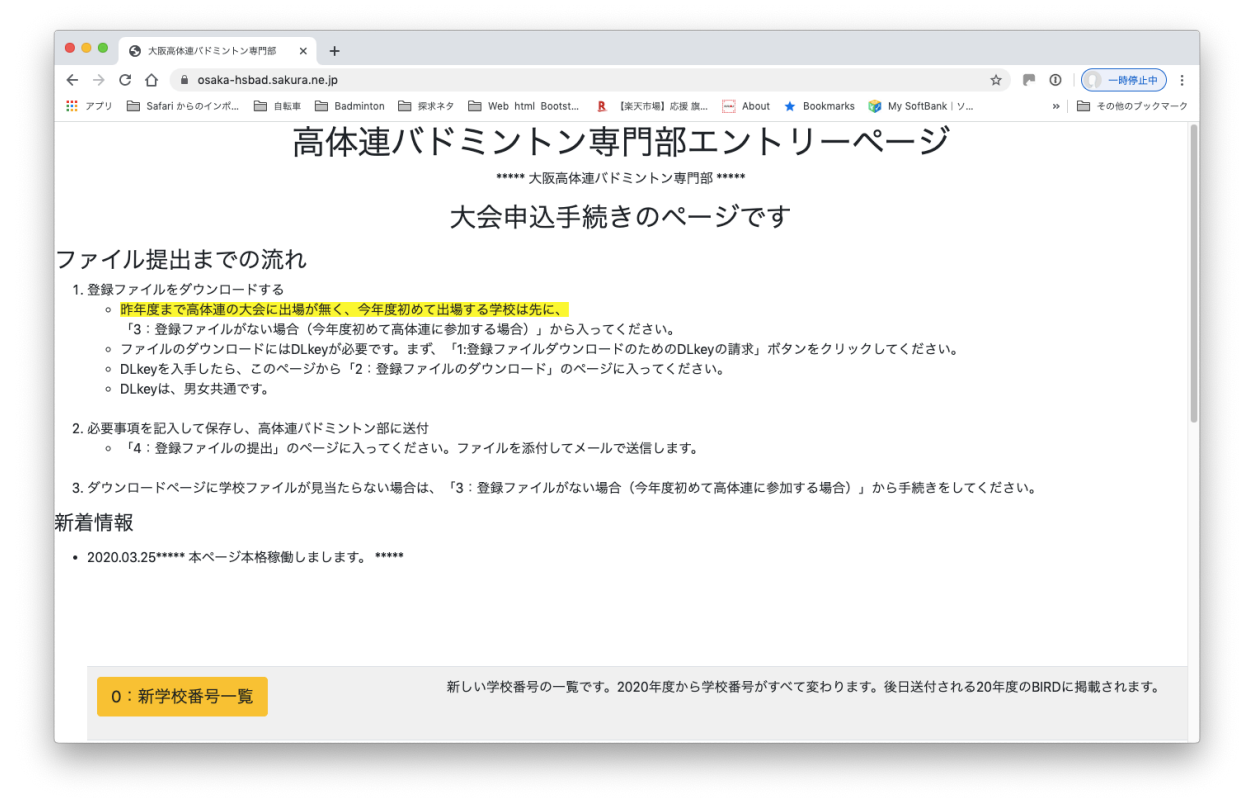

## 画面を下に下げると、

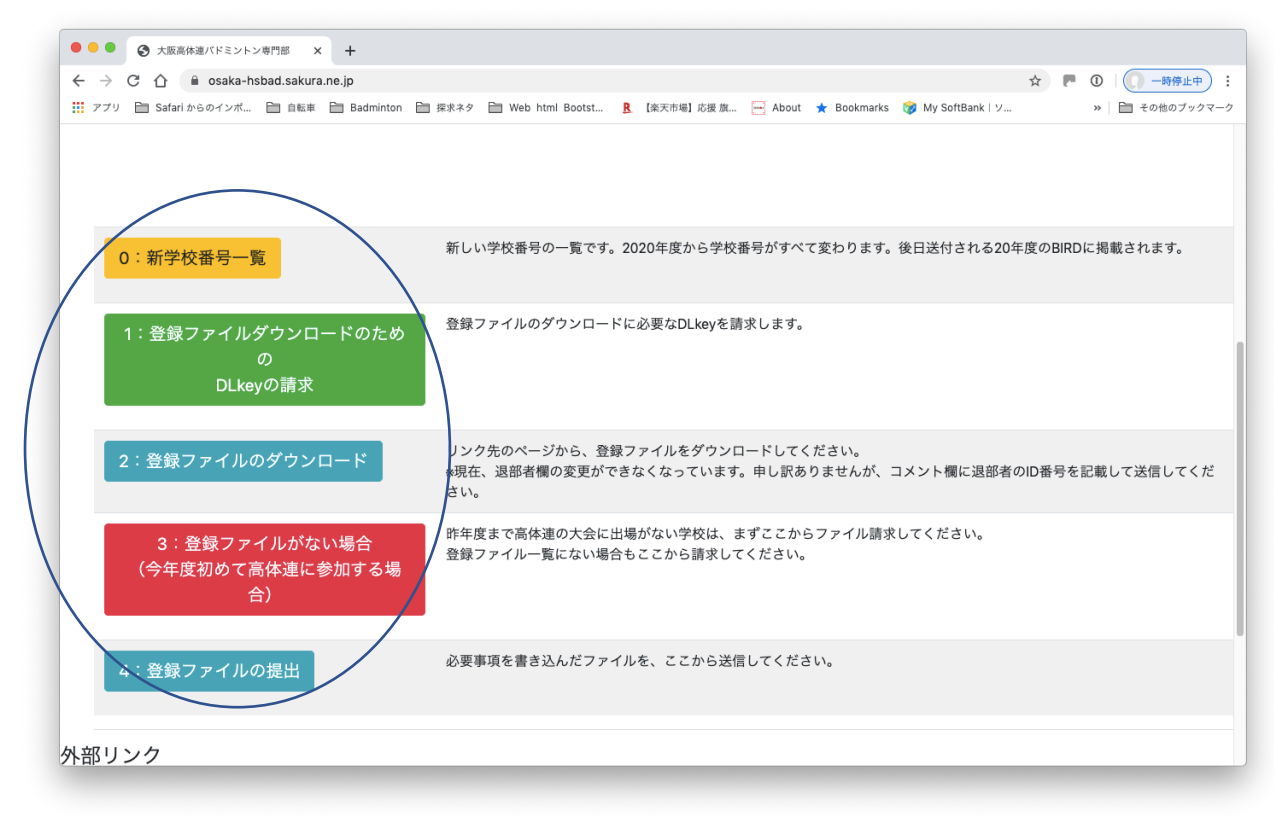

⑥ HP に記載されている流れを読んでいただき、必要な作業をしてください。

⑦ ファイルが完成したら、「4:登録ファイルの提出」をクリック 以下の画面になります。

| 0     | 🖒 🔒 osaka-hsbad                                                                                      | .sakura.ne.jp/phpUpload/index                                                                                                    | upload.php                                                                                                    |                                                                     |                                                                                   | ☆ ▶ ① □ → 時停止中 |
|-------|----------------------------------------------------------------------------------------------------|----------------------------------------------------------------------------------------------------|----------------------------------------------------------------------------------------------------|---------------------------------------------------------------------|-----------------------------------------------------------------------------------|----------------|
| アプリ 🗎 | Safari からのインボ 🗎                                                                                      | 自転車 📄 Badminton 🗎 探求                                                                                                    | ネタ 🗎 Web html Bootst 🗜 [3                                                                                      | 楽天市場】応援 旗 🔤 Abou                                                    | t ★ Bookmarks 🤯 My SoftBank                                                       | ソ » 🗎 その他のブックマ |
| ſ     |                                                                                                    |                                                                                                    |                                                                                                    |                                                                     |                                                                                   |                |
|       | ファイルな                                                                                                | を送信                                                                                                    |                                                                                                    |                                                                     |                                                                                   |                |
|       | Browseをクリック                                                                                          | して、ファイルを選択してくださ                                                                                                    | ร์ เง                                                                                                    |                                                                     |                                                                                   | Browse         |
|       | コメント                                                                                                 |                                                                                                    |                                                                                                    |                                                                     |                                                                                   |                |
|       | 連絡事項を入力で                                                                                             | きます。                                                                                                    |                                                                                                    |                                                                     |                                                                                   |                |
|       | 80字まで入力できま                                                                                           | す。                                                                                                    |                                                                                                    |                                                                     |                                                                                   |                |
|       |                                                                                                    |                                                                                                    |                                                                                                    |                                                                     |                                                                                   |                |
|       | 提出時の注                                                                                                | 意事項                                                                                                    |                                                                                                    |                                                                     |                                                                                   |                |
|       | 2. 快楽個に子<br>3. 〆切期日ま<br>4. 再提出の場<br>5. 再提出の場<br>6. 再提出があ                                             | ☆☆らで八小など後端とさます。<br>でなら何度でも送信できます。一<br>今、コメント欄にその旨記入して<br>今、ファイル名の最後に"ver2"(<br>うった場合、日付の最も新しいもの                                                                 | 度提出したものを削除することはでき<br>から再送してください。<br>再々の場合はver3)をたしてくださ<br>を正式なものとして受理します。期日                                    | きません。<br>い。例「224千里-男子2020<br>∃が過ぎれば、ファイルは削                          | Iver2」<br>I除します。                                                                  |                |
|       | 2. 快米個に子<br>3. 〆切期日ま<br>4. 再提出の場<br>5. 再提出の場<br>6. 再提出があ                                             | Xmrのモンバルロと使っても送信できます。一<br>合、コメント欄にその旨記入して<br>合、ファイル名の最後に"ver2"(i<br>った場合、日付の最も新しいもの                                                                             | 度提出したものを削除することはでき<br>から再送してください。<br>再々の場合はver3…)をたしてくださ<br>を正式なものとして受理します。期日                                   | きません。<br>い。例「224千里-男子2020<br>日が過ぎれば、ファイルは削                          | lver2」<br>除します。                                                                   | 送信             |
|       | 2. (※※(mic 7)<br>3. × for ymfaf:<br>4. 再提出の場<br>5. 再提出の場<br>6. 再提出があっ<br><b>提出され</b> )<br>10 ・ 作表示   | Amo E Artiko C & A が<br>なら何度でも送信できます。一<br>ヘ、コメント欄にその目記入して<br>合、ファイル名の最後に"ver2"(<br>った場合、日付の最も新しいもの<br>たファイル一覧                                                   | 度提出したものを削除することはでき<br>から再送してください。<br>再々の場合はver3)をたしてくださ<br>を正式なものとして受理します。期日                                    | きません。<br>い。例「224千里-男子2020<br>日が過ぎれば、ファイルは削                          | Ner2」<br>I除します。                                                                   | 送信             |
|       | 2. (冬秋間に子<br>3. ダイ切開日子<br>4. 再提出の場<br>5. 再提出の場<br>6. 再提出があっ<br>10 * 件表示                              | AFFでもたいもとしています。<br>A、コメント欄にその旨記入して<br>会、ファイル名の最後に"ver2"(<br>うた場合、日付の最も新しいもの<br>たファイルー覧                                                                          | 度提出したものを削除することはでき<br>から再送してください。<br>再々の場合はver3)をたしてくださ<br>を正式なものとして受理します。期日                                    | きません。<br>い。例「224千里-男子2020<br>日が過ぎれば、ファイルは削                          | Ner2」<br>]除します。<br>検索:                                                            | 送信             |
| ,     | 2. (冬春間に子)<br>3. メグリ期日末<br>4. 再提出の場<br>5. 再提出の場<br>6. 再提出があっ<br>10 \$ 件表示<br>10 1                    | Amo E A Nube C E A State<br>(なら何度でも送信できます。一<br>か、コメント欄にその旨記入して<br>な、ファイル名の最後に"ver2" (1<br>った場合、日付の最も新しいもの<br>たファイル一覧                                            | 度提出したものを削除することはでき<br>から再送してください。<br>再々の場合にいて、かたしてくださ<br>を正式なものとして受理します。期日                                      | きません。<br>い。例「224千里-男子2020<br>日が過ぎれば、ファイルは削                          | Ner2」<br>I除します。<br>検索:                                                            | <b>送信</b>      |
| ,     | 2. (※無間に引<br>3. 〆切開日末<br>4. 再提出の場<br>5. 再提出の場<br>6. 再提出の場<br>6. 再提出の場<br>10 ‡ 件表示<br>10 1<br>2       | AFFでも大いしています。                                                                                                    | 度提出したものを削除することはでき<br>から再送してください。<br>再々の場合にいる) をたしてくださ<br>を正式なものとして受理します。期日<br>コメント<br>これもTESTです                | きません。<br>い。例「224千里-男子2020<br>日が過ぎれば、ファイルは削<br>し<br>サイズ<br>0.1MB     | Ner2」<br>除します。<br>検索:<br>11 日村<br>2020/03/20 10:37:36                             | 送信<br>         |
| ,     | 2. (冬橋順に子)<br>3. メグ明田主<br>4. 再提出の場<br>5. 再提出の場<br>6. 再提出の場<br>6. 再提出の場<br>10 中件表示<br>10 1<br>2<br>3  | Amo E Arthue Cear 3:<br>へなら何度でも送信できます。一、<br>ヘ、コメント欄にその旨記入して<br>へ、ファイル名の最後に"ver2"(<br>うた場合、日付の最も新しいもの<br>たファイルー覧<br>1 ファイル名<br>19Sumjyoui.pdf<br>BD2.pdf         | 度提出したものを削除することはでき<br>から再送してください。<br>再々の場合はver3)をたしてくださ<br>きを正式なものとして受理します。期日<br>これもTESTです。                     | きません。<br>い。例「224千里-男子2020<br>日が過ぎれば、ファイルは削<br>し<br>り、1MB<br>0.5MB   | Wer2」<br>除します。<br>検索:<br>1 日村<br>2020/03/20 10:37:36<br>2020/03/20 11:26:56       | 送信<br>         |
| ,     | 2. (冬橋順に引<br>3. メグ明田目末<br>4. 再提出の場<br>5. 再提出の場<br>6. 再提出の場<br>10 中<br>4. 株表示<br>10 1<br>2<br>3<br>10 | Amo E Arthue Cear 3/3<br>なら何度でも送信できます。一<br>へ、コメント欄にその言記入して<br>へ、ファイル名の最後に"ver2"(<br>うた場合、日付の最も新しいもの<br>たファイルー覧<br>1 ファイル名<br>19Sumjyoui.pdf<br>BD2.pdf<br>ファイル名 | 度提出したものを削除することはでき<br>から再送してください。<br>再々の場合はver3)をたしてくださ<br>きを正式なものとして受理します。期日<br>これもTESTです<br>またTESTです。<br>コメント | きません。<br>い。例「224千里-男子2020<br>日が過ぎれば、ファイルは削<br>し、1MB<br>0.5MB<br>サイズ | Ner2」<br>除します。<br>検索:<br>1 日村<br>2020/03/20 10:37:36<br>2020/03/20 11:26:56<br>日村 | 送信<br>         |

⑧ 右上の「Browse」をクリックすると、ファイルの選択欄がでます。

| Browse |        |
|--------|--------|
|        | Browse |

完成したファイルを選択して、必要ならばコメント欄を記入し、最後に「送信」を押してください。 「提出されたファイルー覧」に表示が出ます。